## Υπηρεσίες Εμπιστοσύνης/ Trust Services

# Εγχειρίδιο χρήσης της εφαρμογής ΕΔΕΨηΠ (δικαιούχων)

Έκδοση 1.4 – 07/03/2025

## Περιεχόμενα

| 2. | Είσοδος στην εφαρμογή Διάθεσης Εγκεκριμένων Πιστοποιητικών Ηλεκτρονικής Υπογραφής4 |
|----|------------------------------------------------------------------------------------|
|    | Έκδοση Εγκεκριμένου Πιστοποιητικού Ηλεκτρονικής Υπογραφής4                         |
|    | Ανάκληση Εγκεκριμένου Πιστοποιητικού Ηλεκτρονικής Υπογραφής                        |

### Εφαρμογή Διάθεσης Εγκεκριμένων Πιστοποιητικών Ηλεκτρονικής Υπογραφής (ΕΔΕΨηΠ)

Η διαδικασία που ακολουθείται για την έκδοση εγκεκριμένου Πιστοποιητικού Ηλεκτρονικής Υπογραφής βρίσκεται αναρτημένη στην πύλη eGov στη διεύθυνση: <u>https://www.gov.gr/ipiresies/polites-kai-kathemerinoteta/elektronikes-upographes/apoktese-elektronikes-upographes-gia-polites-kai-eidikes-kategories-epaggelmation</u> Μέσω του παραπάνω συνδέσμου, οι **πολίτες,** επιλέγουν το κουμπί «Είσοδος στην υπηρεσία».

| Τα ψηφιακά πιστοποιητικά που θα λάβετε έχουν διάρκεια 3<br>χρόνια. |  |
|--------------------------------------------------------------------|--|
| Είσοδος στην υπηρεσία 🕟                                            |  |

Ενώ τα στελέχη φορέων (ΕΥΔΑΠ, ΕΕΤΕΜ), θα πρέπει να επιλέξουν την αντίστοιχη επιλογή από τις παρακάτω,

ΣΗΜΕΙΩΣΗ! <u>Η επιλογή «ΕΥΔΑΠ» ανακατευθύνει τον χρήστη σε εφαρμογή του φορέα ΕΥΔΑΠ, η</u> οποία είναι προσβάσιμη μόνο μέσω του δικτύου του φορέα.

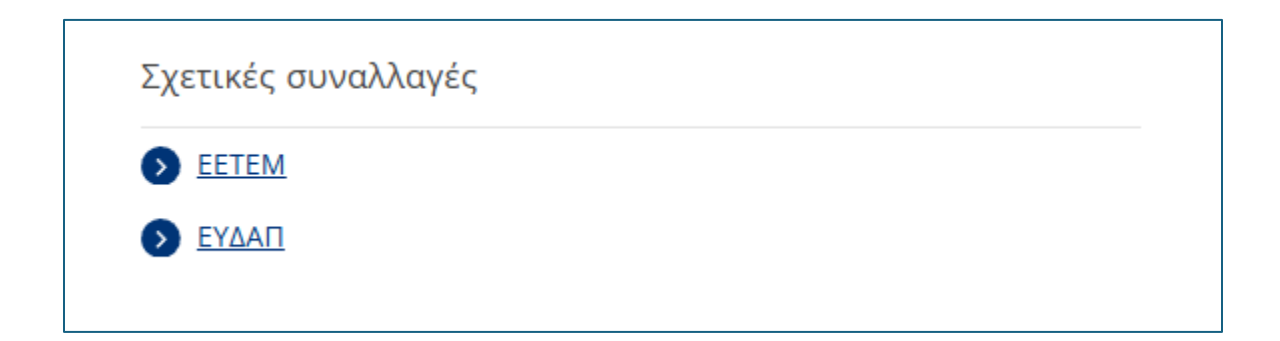

### 2. Είσοδος στην εφαρμογή Διάθεσης Εγκεκριμένων Πιστοποιητικών Ηλεκτρονικής Υπογραφής

- Είσοδος Πολιτών
   Η είσοδος των πολιτών στην εφαρμογή και η εκκίνηση της διαδικασίας διάθεσης
   Εγκεκριμένου Πιστοποιητικού εκκινεί με την επιλογή σχετικού υπερ-συνδέσμου μέσω της σελίδας eGov (gov.gr).
- Είσοδος στελεχών συμβαλλόμενων φορέων (ΕΕΤΕΜ/ ΕΥΔΑΠ)
   Η είσοδος των στελεχών των φορέων ΕΕΤΕΜ και ΕΥΔΑΠ στην εφαρμογή πραγματοποιείται με την επιλογή υπερ-συνδέσμου από τη σχετική σελίδα του eGov (gov.gr)

### Έκδοση Εγκεκριμένου Πιστοποιητικού Ηλεκτρονικής Υπογραφής

Διευκρινίζεται πως η διαδικασία που περιγράφεται παρακάτω εφαρμόζεται πλήρως και για τη διαδικασία έκδοσης Εγκεκριμένου Ψηφιακού Πιστοποιητικού στελεχών των συμβαλλομένων φορεών.

Η μόνη διαφορά στη διαδικασία είναι πως σε συνέχεια της επιλογής του συνδέσμου από την πύλη του eGov, τα στελέχη των φορέων ΕΥΔΑΠ/ ΕΕΤΕΜ αυθεντικοποιούνται μέσω του μητρώου τους και δε χρειάζεται η δημιουργία Υπεύθυνης Δήλωσης**. Η διαδικασία που ακολουθούν τα στελέχη των** φορέων εκκινεί από το βήμα 2, με τη σειρά που αυτά περιγράφονται παρακάτω.

 Η αρχική σελίδα που καλούνται να συμπληρώσουν οι πολίτες για την έκδοση του εγκεκριμένου Πιστοποιητικού Ηλεκτρονικής Υπογραφής:

| Σελίδα εισόδου                                                                                                    |
|----------------------------------------------------------------------------------------------------|
| Για την είσοδό σας στην Εφαρμογή Έκδοσης Εγκεκριμένων Πιστοποιητικών Ηλεκτρονικής Υπογραφής θα χρειαστεί να δημιουργήσετε μια Υπεύθυνη Δήλωση μέσω gov.gr. Η δημιουργία της Υπεύθυνης<br>Δήλωσης μέσω gov.gr χρειάζεται να πραγματοποιηθεί μόνο την πρώτη φορά για να εισέλθετε στην εφαρμογή. Παρακαλούμε αποθηκεύστε τον κωδικό επαλήθευσης της Υπεύθυνης Δήλωσης και<br>εισάγετέ τον όποτε σας ζητηθεί από την εφαρμογή. |
| Για τη δημιουργία της Υπεύθυνης Δήλωσης μέσω gov.gr παρακαλούμε διαβάστε πρώτα τις παρακάτω οδηγίες βήμα 1 - βήμα 3, στη συνέχεια επιλέξτε το βήμα 4 «Έχω διαβάσει τις παραπάνω<br>οδηγίες για τη δημιουργία της Υπεύθυνης Δήλωσης» και τέλος, επιλέξτε το βήμα 5 «Δημιουργία Υπεύθυνης Δήλωσης».                                                                                                    |
| 1. Συμπληρώνετε το κείμενο στην Υπεύθυνη δήλωση αντιγράφοντας το περιεχόμενο του παρακάτω κειμένου με τη χρήση της διπλανής επιλογής:                                                                                                    |
| Επιθυμώ την έκδοση εγκεκριμένου πιστοποιητικού από εγκεκριμένο πάροχο υπηρεσιών εμπιστοσύνης, για χρήση απομακρυσμένης Εγκεκριμένης Ηλεκτρονικής Υπογραφής, Δηλώνω, δε,<br>ότι όλα τα αναγραφόμενα ανωτέρω στοιχεία μου είναι αληθή.                                                                                                    |
| 2. Συμπληρώνετε τον αποδέκτη της Υπεύθυνης Δήλωσης αντιγράφοντας το παρακάτω περιεχόμενο με τη χρήση της διπλανής επιλογής:                                                                                                    |
| Εγκεκριμένο Πάροχο Υπηρεσιών Εμπιστοσύνης (Adacom Advanced Internet Applications S.A. BYTE Computer S.A. Greek Universities Network (GUNet), HELLENIC EXCHANGES – ATHENS<br>STOCK EXCHANGE SA)                                                                                                    |
| 3. Ακολουθείτε τις οδηγίες ώστε να ολοκληρωθεί η έκδοση της υπεύθυνης δήλωσης.                                                                                                    |
| 4. 🗌 Έχω διαβάσει τις παραπάνω οδηγίες για τη δημιουργία της υπεύθυνης δήλωσης.                                                                                                    |
| 5. Δημιουργία Υπεύθυνης Δήλωσης .                                                                                                    |
| 6. Αντιγράφετε τον <b>κωδικό επαλήθευσης της υπεύθυνης δήλωσης</b> στο παρακάτω πεδίο και πατήστε το κουμπί "Συνέχεια".                                                                                                    |
| Κωδικός επαλήθευσης                                                                                                    |
| 🛃 Συνέχεια                                                                                                    |
| Είναι συμβατός ο φυλλομετρητής (browser) μου;                                                                                                    |

Ο δικαιούχος θα πρέπει να δημιουργήσει μία Υπεύθυνη Δήλωση μέσω gov.gr.

Ακολουθώντας τον σύνδεσμο που υπάρχει στις οδηγίες, για τη δημιουργία της Υπεύθυνης δήλωσης:

1. Προτείνεται να αντιγράψει το κείμενο και τον παραλήπτη πατώντας το εικονίδιο της

αντιγραφής 🕐, ώστε να το συμπληρώσει στο αντίστοιχο πεδίο απευθείας.

 Όταν το έγγραφο εκδοθεί επιτυχώς, θα πρέπει να αντιγράψει τον κωδικό επαλήθευσης στο αντίστοιχο πεδίο, αφού προηγουμένως επιλέξει το 4. «Έχω διαβάσει τις παραπάνω οδηγίες για τη δημιουργία της υπεύθυνης δήλωσης».

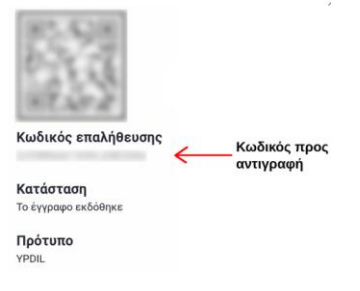

 Στη συνέχεια εμφανίζεται η φόρμα με τα στοιχεία του, τα οποία ο δικαιούχος καλείται να συμπληρώσει/επαληθεύσει/διορθώσει. Τα πεδία με αστερίσκο είναι απαραίτητα. Δίπλα στα πεδία συμπλήρωσης υπάρχουν tooltip περισσότερες πληροφορίες για την ορθή συμπλήρωσή τους.

| Όνοματεπώνυμο:                           |                       | Αριθμός Φορολογικού                                       | Μητρώου:              |
|------------------------------------------|-----------------------|-----------------------------------------------------------|-----------------------|
| ΔΕΙΓΜΑ ΔΕΙΓΜΑ                            |                       | 808080                                                    |                       |
| Παρακαλώ επιβεβαιώστε ή διορθ            | ώστε τα παρακάτω στοι | χεία μ <u>ε βάση τα ακριβή στοιχεία του ταυτοποιητικο</u> | <u>ύ σας εγγράφου</u> |
| Όνομα (λατινικά) *                       |                       | Επώνυμο (λατινικά) *                                      |                       |
| DEIGMA                                   | 6                     | DEIGMA                                                    | 6                     |
| Πατρώνυμο (Ελληνικά) *                   |                       | Πατρώνυμο (λατινικά) *                                    |                       |
| ΔΕΙΓΜΑ                                   |                       | DEIGMA                                                    | 6                     |
| Email *                                  | 6                     |                                                           |                       |
| Κινητό τηλέφωνο *                        |                       | Σταθερό τηλέφωνο                                          |                       |
|                                          | 3                     |                                                           | 6                     |
| Διεύθυνση και ΤΚ *                       |                       | Χώρα ταυτοποιητικού εγγράφου *                            |                       |
| ΔΙΕΎΘΥΝΣΗ ΤΚ                             | 0                     | Ελλάδα                                                    | · ()                  |
| Είδος ταυτοποιητικού εγγράφου *          |                       | Αριθμός ταυτοποιητικού εγγράφου *                         |                       |
| Αστυνομικό Δελτίο Ταυτότητας             | ~ <b>(</b>            |                                                           | 6                     |
| * Τα πεδία με αστερίσκο είναι απαραίτητα |                       |                                                           |                       |

3. Πατώντας το «Υποβολή» εμφανίζεται ενημέρωση για επιβεβαίωση του email του χρήστη.

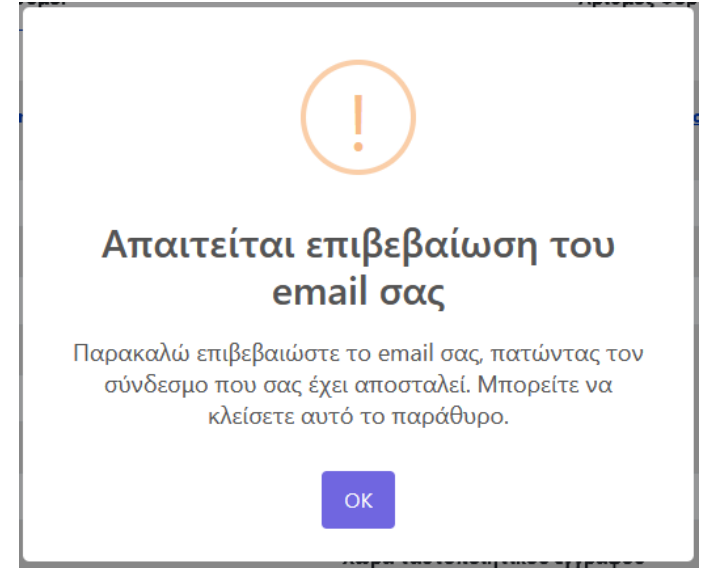

Ο χρήστης λαμβάνει το παρακάτω μαιλ, στο οποίο θα πρέπει να πατήσει τον σύνδεσμο «Σελίδα Εισόδου»:

| Επιβεβαίωση διεύθυνσης ηλεκτρονικού ταχυδρομείου                                                                                                    |  |  |
|----------------------------------------------------------------------------------------------------|--|--|
| Αγαπητέ/ή ΔΕΙΓΜΑ ΔΕΙΓΜΑ,                                                                                                    |  |  |
| Παρακαλώ πατήστε τον παρακάτω σύνδεσμο για να επιβεβαιώσετε τη διεύθυνση του ηλεκτρονικού ταχυδρομείου σας (e-mail) εντός 24 ωρών. Σε αντίθετη περίπτωση θα πρέπει να εκκινήσετε τη διαδικασία από την αρχή. |  |  |
| Σελίδα Εισόδου                                                                                                    |  |  |
| Αν αντιμετωπίσετε κάποιο πρόβλημα κατά τη διαδικασία, παρακαλούμε συμβουλευτείτε τη <u>σελίδα συγκών ερωτήσεων</u> .                                                                                         |  |  |
| Με εκτίμηση,<br>Υπουργείο Ψηφιακής Διακυβέρνησης                                                                                                    |  |  |
| AMMINICA ALMADOXPATIA<br>Ymongrelis Vengearfe, dansgågensom                                                                                                    |  |  |

4. Όταν ολοκληρωθεί η επιβεβαίωση, ο δικαιούχος συμπληρώνει το επιθυμητό username που θα χρησιμοποιεί για την εγκεκριμένη ηλεκτρονική του υπογραφή καθώς και την επιθυμητή μέθοδο λήψης OTP (One Time Password):

|                                                                                                    | 🗸 Το email σας επιβεβαιώθηκε.                                                                                                    |                          |
|----------------------------------------------------------------------------------------------------|----------------------------------------------------------------------------------------------------|--------------------------|
| 1<br>Στοιχεία δικαιούχου                                                                                                    | 2<br>Στοιχεία Εγκεκριμένης Ηλεκτρονικής Υπογραφής                                                                                                    | <br>Μέθοδος Ταυτοποίησης |
| Παρακαλώ επιλέξτε τα στοιχεία Εγκεκριμένης<br>Username:                                                                                                    | ; Ηλεκτρονικής Υπογραφής σας                                                                                                    |                          |
| <ul> <li>Μέθοδος λήψης κωδικού μίας χρήσης (OTP):</li> <li>Μέσω κινητής συσκευής smartphone</li> <li>Με αυτή τη μέθοδο θα λάξα ασρώσετε μέσω της εφορμήδη εγκαταστήσει στη συσ δημιουργείτε κάθε φοράτι στην Εγκεκριμένη Ηλεκτρο</li> <li>Μέσω ειδοποιήσεων email</li> <li>Με αυτή τη μέθοδο θα λαμκωδικό μίας χρήσης (OTP)</li> </ul> | šετε στο email που έχετε δηλώσει έναν QR κωδικό, τον οποίο θα<br>ιογής Google Authenticator, με την προϋπόθεση ότι την έχετε<br>κευή σας. Μέσα από την εφαρμογή Google Authenticator θα<br>ου μουαδικό κωδικό μιας χρήσης (OTP) που θα χρησιμοποιείτε<br>νική Υπογραφή σας.<br>ιβάνετε κάθε φορά, στο email που έχετε δηλώσει, το μοναδικό<br>, τον οποίο θα χρησιμοποιείτε στην Εγκεκριμένη Ηλεκτρονική |                          |
| Γιογραφήσας                                                                                                    |                                                                                                    |                          |

To <u>username</u> μπορεί να αποτελείται από λατινικούς χαρακτήρες, αριθμούς και τα σύμβολα . και -. Θα πρέπει να ξεκινάει υποχρεωτικά με κάποιο λατινικό χαρακτήρα και να μην τελειώνει με κάποιο σύμβολο. Θα πρέπει να είναι μεγαλύτερο των 4 χαρακτήρων και να μην ξεπερνάει τους 20.

Οι πιθανές μέθοδοι λήψης ΟΤΡ είναι:

- Μέσω κινητού τηλεφώνου με τη χρήση της εφαρμογής Google Authenticator (την οποία εγκαθιστά από το Play Store / Android App Store / iOS).
- b. Με αποστολή email το οποίο περιέχει τον κωδικό μιας χρήσης ΟΤΡ.

Εφόσον συμπληρωθούν όλα τα απαραίτητα πεδία, επιλέγει «Επόμενο».

- <form>

   • Concertion Concertion Concertio
- 5. Ο δικαιούχος επιλέγει τη μέθοδο ταυτοποίησης των στοιχείων του

Οι πιθανές επιλογές είναι οι εξής:

 Έκδοση μέσω υπάρχοντος πιστοποιητικού εγκεκριμένης ηλεκτρονικής υπογραφής σε ισχύ της ΑΠΕΔ:

ΠΡΟΣΟΧΗ! Αυτή η μέθοδος ταυτοποίησης αφορά αποκλειστικά δικαιούχους, οι οποίοι διαθέτουν εγκεκριμένη ηλεκτρονική υπογραφή της Αρχής Πιστοποίησης του Ελληνικού Δημοσίου (ΑΠΕΔ) που βρίσκεται σε ισχύ και δεν έχει εκδοθεί μετά τις 22/07/24.

Ο δικαιούχος θα πρέπει να υπογράψει ψηφιακά και με χρήση έγκυρης χρονοσήμανσης και να μεταφορτώσει (upload) στην εφαρμογή τα παρακάτω έγγραφα:

- Αντίγραφο εγγράφου ταυτοποίησης (Αστυνομική, Στρατιωτική ταυτότητα και τις δύο όψεις, διαβατήριο κλπ.)
- 2. Αίτηση που θα αποσταλεί μέσω email
- 3. Έντυπο όρων συνδρομητή που θα αποσταλεί μέσω email

Με την επιλογή αυτή, ο δικαιούχος καλείται να μεταφορτώσει τα απαραίτητα έγγραφα **ψηφιακά υπογεγραμμένα** (τα οποία λαμβάνει μέσω email) στα αντίστοιχα πεδία, όπως φαίνεται στην κάτωθι εικόνα:

| 🔓 Μεταφόρτωση ψηφιακά υπογεγραμμένων αρχείων                                                                                                    |                            |  |
|----------------------------------------------------------------------------------------------------|----------------------------|--|
| Αντίγραφο εγγράφου ταυτοποίησης:                                                                                                    | Choose File No file chosen |  |
| Αίτηση:                                                                                                    | Choose File No file chosen |  |
| Έντυπο όρων συνδρομητή:                                                                                                    | Choose File No file chosen |  |
| Σημείωση: Τα παραπάνω έγγραφα θα ελεγχθούν για την ύπαρξη έγκυρης Εγκεκριμένης Ηλεκτρονικής Υπογραφής. Σε περίπτωση που δεν διαθέτετε έγκυρη Εγκεκριμένη Ηλεκτρονική                     |                            |  |
| Υπογραφή από την ΑΠΕΔ, <u>η οποία να έχει εκδοθεί αποκλειστικά μέχρι τις 22/07/24,</u> μπορείτε να επιστρέψετε στο προηγούμενο βήμα και να επιλέξετε διαφορετική μέθοδο<br>ταυτοποίησης. |                            |  |
| ταυτοποίησης.                                                                                                    |                            |  |

Εάν επιθυμεί να <u>αλλάξει την μέθοδο ταυτοποίησης</u> στην παραπάνω σελίδα, πατάει στον κίτρινο σύνδεσμο «Επιλογή διαφορετικής μεθόδου ταυτοποίησης».

#### Τύποι μη αποδεκτών εγγράφων που φέρουν ψηφιακή υπογραφή ΑΠΕΔ

#### Α) Έγγραφα με αλγόριθμο κρυπτογράφησης υπογραφής "SHA1".

Εάν το έγγραφο έχει υπογραφεί με αλγόριθμο SHA-1, δεν γίνεται αποδεκτό. Παρακαλούμε όπως το υπογράψετε εκ νέου με κάποιον από τους αποδεκτούς αλγορίθμους κρυπτογράφησης (SHA-256, SHA-512) και στη συνέχεια να το μεταφορτώσετε εκ νέου. Για πιο αναλυτικές οδηγίες σχετικά με την εισαγωγή υπογραφής μέσω JSign, παρακαλούμε πατήστε <u>εδώ.</u>

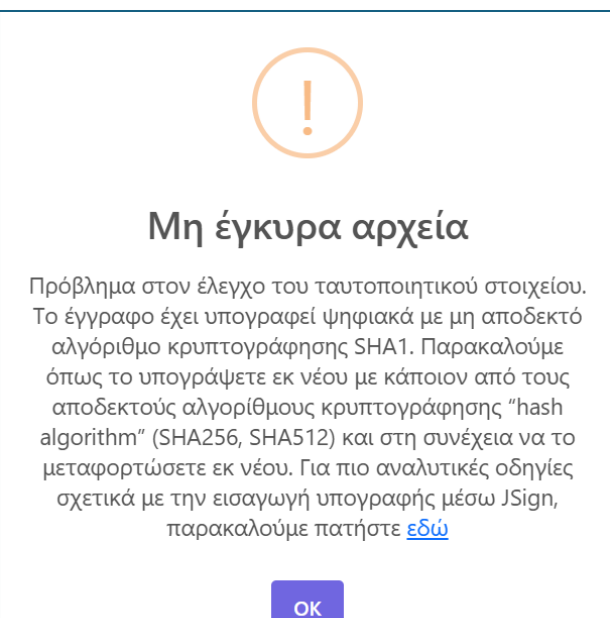

B) Κλειδωμένα έγγραφα (Ένα έγγραφο μπορεί να έχει κλειδωθεί χειροκίνητα, είτε κατά την εισαγωγή της ψηφιακής σας υπογραφής).

Ο έλεγχος του ταυτοποιητικού στοιχείου δεν μπορεί να πραγματοποιηθεί εάν η ψηφιακή υπογραφή έχει κλειδώσει το έγγραφο. Παρακαλώ υπογράψτε το έγγραφο χωρίς να το κλειδώσετε.

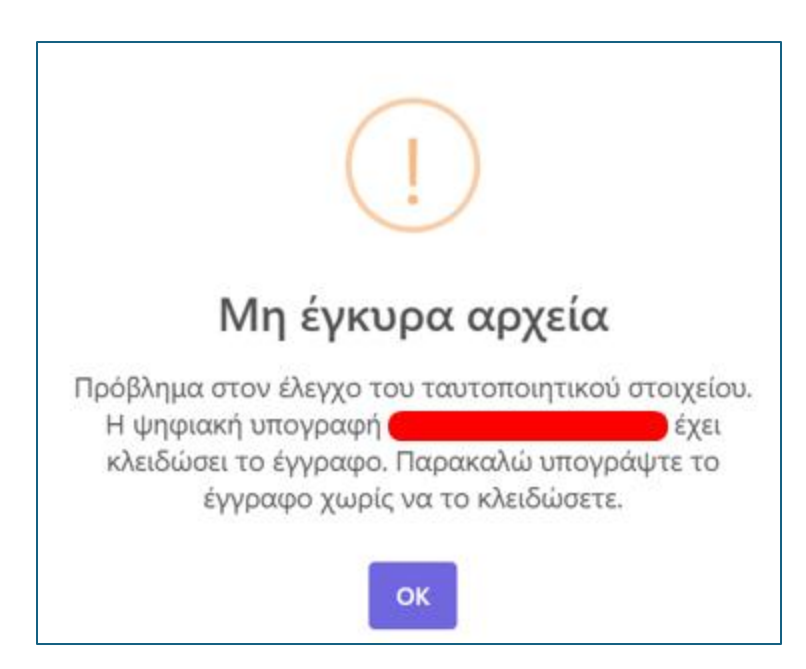

- Αρχή με αρμοδιότητα βεβαίωσης γνησίου υπογραφής (ΚΕΠ ή αντίστοιχης αρμόδιας αρχής):
   Ο δικαιούχος θα πρέπει να λάβει γνήσιο υπογραφής στα απαιτούμενα έγγραφα (τα οποία λαμβάνει μέσω email) και να τα αποστείλει μέσω ταχυδρομείου στη διεύθυνση που αναγράφεται. Η ταχυδρομική αποστολή γίνεται σε συγκεκριμένους χώρους της Αρχής Εγγραφής, των οποίων οι διευθύνσεις και τα στοιχεία επικοινωνίας είναι εμφανή στην οθόνη επιλογής μεθόδου ταυτοποίησης της εφαρμογής.
- <u>Αυτοπροσώπως</u>, με τη μετάβαση του δικαιούχου στη διεύθυνση που αναγράφεται.
   (Σημείωση: Σε περίπτωση που επιλέξει «Αυτοπροσώπως», εμφανίζεται πεδίο επιλογής επιθυμητής ημερομηνίας προγραμματισμού του ραντεβού).
   Η φυσική ταυτοποίηση γίνεται σε συγκεκριμένους χώρους της Αρχή Εγγραφής, των οποίων οι διευθύνσεις και τα στοιχεία επικοινωνίας είναι εμφανή στην οθόνη επιλογής μεθόδου ταυτοποίησης της εφαρμογής.

Όταν ο δικαιούχος επιλέξει μέθοδο ταυτοποίησης και πατήσει «Αποστολή για έγκριση» (και εφόσον έχει εγκριθεί το ραντεβού από τον ΥΤαΔ σε περίπτωση «αυτοπροσώπως»), θα αποσταλεί

# ενημερωτικό αυτοματοποιημένο email στον δικαιούχο (ανάλογο της μεθόδου ταυτοποίησης που έχει επιλέξει):

#### Αποστολή στοιχείων προς έγκριση

Αγαπητέ/ή ΔΕΙΓΜΑ ΔΕΙΓΜΑ,

Πραγματοποιήθηκε αποστολή των στοιχείων σας προς έγκριση. Επιλέξατε για μέθοδο ταυτοποίησης τη διαδικασία: Αρχή με αρμοδιότητα βεβαίωσης γνησίου υπογραφής (ΚΕΠ ή αντίστοιχης αρμόδιας αρχής)

Θα πρέπει να αποστείλετε με ταχυδρομική αποστολή (ή courier):

1. Επικυρωμένο αντίγραφο εγγράφου ταυτοποίησης από ΚΕΠ ή αντίστοιχη αρμόδια αρχή (όχι μέσω <u>gov.gr</u>)

2. Εκτυπωμένη και υπογεγραμμένη με γνήσιο υπογραφής την αίτηση από ΚΕΠ ή αντίστοιχη αρμόδια αρχή (όχι μέσω gov.gr)

6. Η διαδικασία θα συνεχιστεί αφού πραγματοποιηθεί η ταυτοποίηση με την επιλεγμένη μέθοδο.

Όταν θα ολοκληρωθούν τα απαραίτητα βήματα από τον ΥΤαΔ και τον ΥπΕΨηΠ, ο δικαιούχος λαμβάνει ενημερωτικό email για τη συνέχεια της έκδοσης:

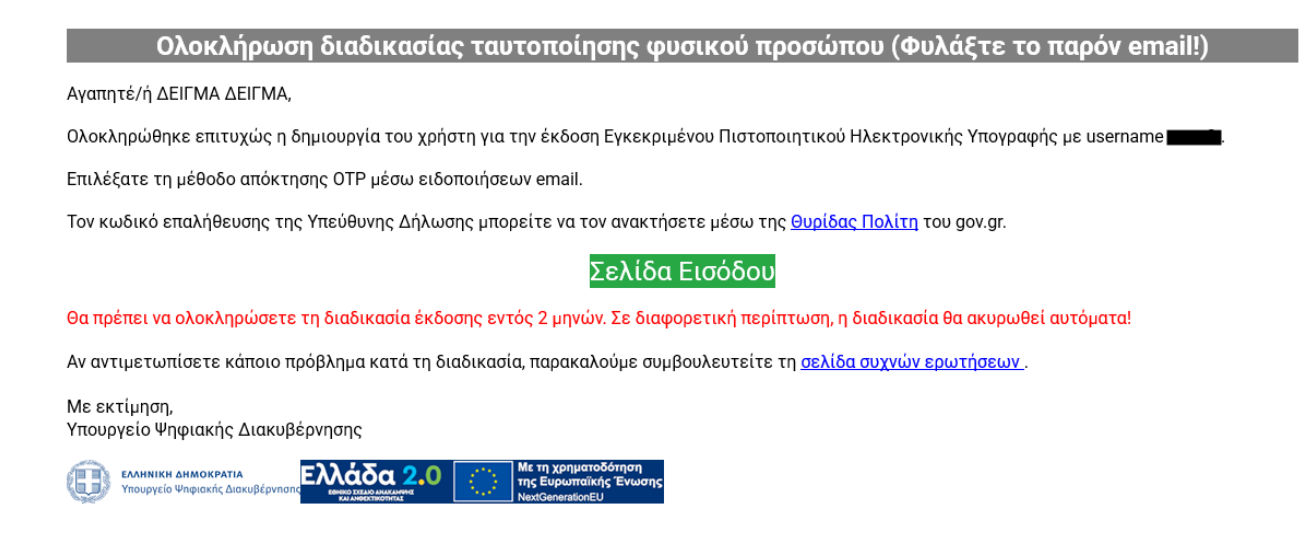

Σε περίπτωση που έχει επιλεγεί μέθοδος λήψης ΟΤΡ μέσω κινητού, ο δικαιούχος σαρώνει το QR Code που φαίνεται στη μέση του κειμένου μέσω της εφαρμογής που έχει εγκαταστήσει στο κινητό του, ώστε να πραγματοποιηθεί ο συγχρονισμός με τη συσκευή.

|--|

Αγαπητέ/ή ΔΕΙΓΜΑ ΔΕΙΓΜΑ,

Ολοκληρώθηκε επιτυχώς η δημιουργία του χρήστη για την έκδοση Εγκεκριμένου Πιστοποιητικού Ηλεκτρονικής Υπογραφής με username

Επιλέξατε τη μέθοδο απόκτησης ΟΤΡ μέσω κινητής συσκευής smartphone. Για την ενεργοποίηση της λειτουργίας, παρακαλώ ακολουθήστε τα παρακάτω βήματα.

| <ol> <li>Κατεβάστε την εφαρμογή Google Authenticator. Μπορείτε να μετάβειτε στη σελίδα της εφαρμογής σαρωνόντας τον παρακάτω κωδικά με τη σύσκευη σ</li> </ol> |
|----------------------------------------------------------------------------------------------------|
|----------------------------------------------------------------------------------------------------|

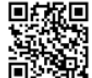

2. Αφού εγκατασταθεί η εφαρμογή επιτυχώς στην κινητή σας συσκευή, μεταβείτε σε αυτή και ανοίζτε την κάμερα (μέσω της εφαρμογής που κατεβάσατε).

3. Μέσω της εφαρμογής που εγκαταστήσατε στο κινητό σας, σαρώστε την παρακάτω εικόνα.

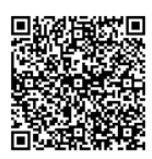

| Το παραπάνω QR Code μπορεί να χρησιμοποιηθεί για επαναρόθμιση του OTP στην κινητή σας συσκευή σε περίπτωση αλλαγής της συσκευής, αναβάθμισής της ή απεγκατάστασης της εφαρμογής. Παρακαλούμε φυλάξτε αυτό το EMAIL!                              |
|----------------------------------------------------------------------------------------------------|
| 4. Επιλέζτε την εγγραφή Digital Signature στο την εφαρμογή Google Authenticator για να λάβετε τον ΟΤΡ που θα χρησιμοποιήσετε στη δημιουργία του προσωπικού κωδικού υπογραφής αλλά και σε κάθε χρήση της Εγκεκριμένης Ηλεκτρονικής Υπογραφής σας. |
| 5. Αφού ολοκληρώσετε τα παραπάνω βήματα, παρακαλούμε όπως επισκεφτείτε τη σελίδα δημιουργίας κωδικού πρόσβασης για την Εγκεκριμένη Ηλεκτρονική Υπογραφή και την αποδοχή των όρων χρήσης της επιλέγοντας τη Σελίδα Εισόδου.                       |
| Τον κωδικό επαλήθευσης της Υπεύθυνης Δήλωσης μπορείτε να τον ανακτήσετε μέσω της <u>θυρίδας Πρλίτη</u> του gov.gr.                                                                                                    |
| Σελίδα Εισόδου                                                                                                    |
| θα πρέπει να ολοκληρώσετε τη διαδικασία έκδοσης εντός 2 μηνών. Σε διαφορετική περίπτωση, η διαδικασία θα ακυρωθεί αυτόματα!                                                                                                    |
| Αν αντιμετωπίσετε κάποιο πρόβλημα κατά τη διαδικασία, παρακαλούμε συμβουλευτείτε τη <u>σελίδα συγτών ερωτήσεων</u> .                                                                                                    |
| Με εκτίμηση,<br>Υπουργείο Ψηφιακής Διακυβέρνησης                                                                                                    |
|                                                                                                    |

7. Στη συνέχεια επιλέγει «Σελίδα Εισόδου» και καλείται να επιβεβαιώσει συμπληρώνοντας τον ίδιο κωδικό επαλήθευσης:

Σε περίπτωση στελεχών φορέων ΕΥΔΑΠ/ΕΕΤΕΜ σε αυτό το σημείο θα κληθούν να αυθεντικοποιηθούν μέσω του μητρώου τους, αντί της εισαγωγής του αριθμού Υπεύθυνης Δήλωσης

| Σελίδα εισόδου                                                                                                    |
|----------------------------------------------------------------------------------------------------|
| Αντιγράφετε τον <b>κωδικό επαλήθευσης της υπεύθυνης δήλωσης,</b> που ήδη έχετε από τα προηγούμενα βήματα, στο παρακάτω πεδίο και πατήστε το κουμπί "Συνέχεια" |
| Κωδικός επαλήθευσης                                                                                                    |
| 🍃 Συνέχεια                                                                                                    |
| Είναι συμβατός ο φυλλομετρητής (browser) μου;                                                                                                    |

8. Στο επόμενο βήμα, ο δικαιούχος καλείται να ορίσει τον προσωπικό κωδικό (password), τον οποίο θα χρησιμοποιεί στην εγκεκριμένη ηλεκτρονική του υπογραφή:

**ΠΡΟΣΟΧΗ**! Στο συγκεκριμένο βήμα, οι επιλογές αποστολής ΟΤΡ και αποδοχής των όρων προϋποθέτουν πως ο χρήστης έχει αναγνώσει το κείμενο με τους όρους στο δεξί μέρος της οθόνη (Scroll Down).

| 🛃 Δημιουργία προσωπικο                                                                                                    | ύ κωδικού υπογραφής και αποδοχή όρων συνδρομητή                                                                                                    |    |
|----------------------------------------------------------------------------------------------------|----------------------------------------------------------------------------------------------------|----|
| Για την ολοκλήρωση της διαδικασίας έκδοσης του Εγκεκριμένου<br>Πιστοποιητικού Ηλεκτρονικής Υπογραφής σας, θα πρέπει να έχετε διαβάσει<br>προσεκτικά τους όρους συνδρομητή και να κάνετε αποδοχή στο σχετικό<br>πεδίο. Στη συνέχεια θα πρέπει να ορίσετε τον προσωπικό σας κωδικό<br>Εγκεκριμένης Ηλεκτρονικής Υπογραφής και να εισάγετε τον κωδικό μίας<br>χρήσης ΟΤΡ.<br>Username<br>spec00 | Σε περίπτωση αλλαγής των ανωτέρω στοιχείων της παρούσας, οι συνδρομητές θα ενημερώνονται<br>εγγράφως ή ηλεκτρονικά, σύμφωνα με την παρούσα στον ιστότοπο https://www.byte.gr/pki/reposito<br>Στην περίπτωση κατά την οποία μία ή περισσότερες από τις διατάξεις της παρούσης Σύμβασης κριθε<br>οιονδήποτε λόγο, άκυρη, παράνομη ή μη εφαρμόσιμη, οι λοιπές διατάξεις αυτής θα παραμείνουν έγκ<br>άθικτες και εφαρμόσιμες.<br>Η παρούσα σύμβαση διέπεται από το Ελληνικό Δίκαιο και αρμόδια για την επίλυση οιασδήποτε διαφ<br>οποία προκύψει από αυτήν, αποκλειστικά αρμόδια είναι τα Δικαστήρια των Αθηνών.                                                                                                    |    |
| Προσωπικός Κωδικός                                                                                                    | ΔΗΛΩΣΗ ΣΥΝΔΡΟΜΗΤΗ                                                                                                    |    |
| Επιβεβαίωση Προσωπικού Κωδικού ΟΤΡ (πατήστε το μπλε φάκελο στα δεξιά)                                                                                                    | <ol> <li>Ανέγνωσα τους ανωτέρω όρους, τους οποίους και αποδέχομαι στο σύνολο τους ρητώς και<br/>ανεπιφυλάκτως και δηλώνω, ότι έλαβα γνώση του Κανονισμού Πιστοποίησης και των Πολιτικών<br/>προσωπικών Πιστοποιήσεων τύπου «Εγκεκριμένα Πιστοποιητικά», ως και των όρων και της σύμβασης<br/>Συνδρομητή, η οποία παρατίθεται στο παρόν, στην ηλεκτρονική διεύθυνση του ΠΥΕ<br/>https://www.byte.gr/pki/subscriber_terms.pdf</li> </ol>                                                                                                    |    |
| <ul> <li>Έχω διαβάσει και αποδέχομαι τους Όρους και Προϋποθέσεις Χρήσης<br/>Εγκεκριμένων Πιστοποιητικών για εξ αποστάσεως Ηλεκτρονική Υπογραφή,<br/>που βρίσκονται αναρτημένοι <u>εδώ</u>.</li> <li>Έχω διαβάσει και αποδέχομαι την <u>Πολιτική Απορρήτου</u>.</li> <li><b>Έκδοση Εγκεκριμένου Πιστοποιητικού Ηλεκτρονικής Υπογραφής</b></li> </ul>                                          | <ol> <li>Δηλώνω, ότι τα αναγραφόμενα στην αίτηση - σύμβαση στοιχεία / δεδομένα προσωπικού χαρακτήρα, είνα ακριβή και δέχομαι να τύχουν επεξεργασίας από την «BYTE COMPUTER ABEE», τον τυχόν νόμιμο διάδοχό της, σύμφωνα με τους όρους της παρούσης, για την απόκτηση εγκεκριμένου ψηφιακού πιστοποιητικού &amp; υπηρεσιών υπογραφής.</li> <li>Παρέδωσα αντίγραφο του ΑΔΤ/Διαβατηρίου μου στην Αρχή Εγγραφής που ανήκει ή συνεργάζεται με τον ΠΥΕ, με την υπογραφμένη αίτησή μου(*) όπως περιγράφεται στα αντίστοιχα ΠΠ και ΚΠ.</li> <li>Αποδέχομαι το πιστοποιητικό του Παρόχου Υπηρεσιών Εμπιστοσύνης.</li> <li>Δηλώνω, επίσης, ότι έλαβα γνώση ότι τα πιστοποιητικά μου θα δημοσιευθούν στο δημόσιο κατάλογο</li> </ol> | αι |
|                                                                                                    | ενεργών πιστοποιητικών της «BYTE COMPUTER ABEE».<br>(*) Βλέπε Αίτηση                                                                                                    | •  |

Ο κωδικός θα πρέπει να αποτελείται από τουλάχιστον οκτώ (8) χαρακτήρες, με τουλάχιστον έναν (1) χαρακτήρα από τις κατηγορίες a – z, A – Z, 0 – 9 και τα σύμβολα !@#\$%^&\*()\_-

Εφόσον συμπληρωθούν τα απαραίτητα πεδία (password, OTP) και συμφωνήσει με τους Όρους Χρήσης, επιλέγει «Έκδοση Εγκεκριμένου Πιστοποιητικού Ηλεκτρονικής Υπογραφής».

9. Σε αυτό το στάδιο, ζητείται από τον χρήστη να καταχωρήσει δεύτερο κωδικό ΟΤΡ για την ολοκλήρωση της διαδικασίας. Δεν θα πρέπει να γίνει ανανέωση ή κλείσιμο της σελίδας μέχρι να ολοκληρωθεί η διαδικασία!

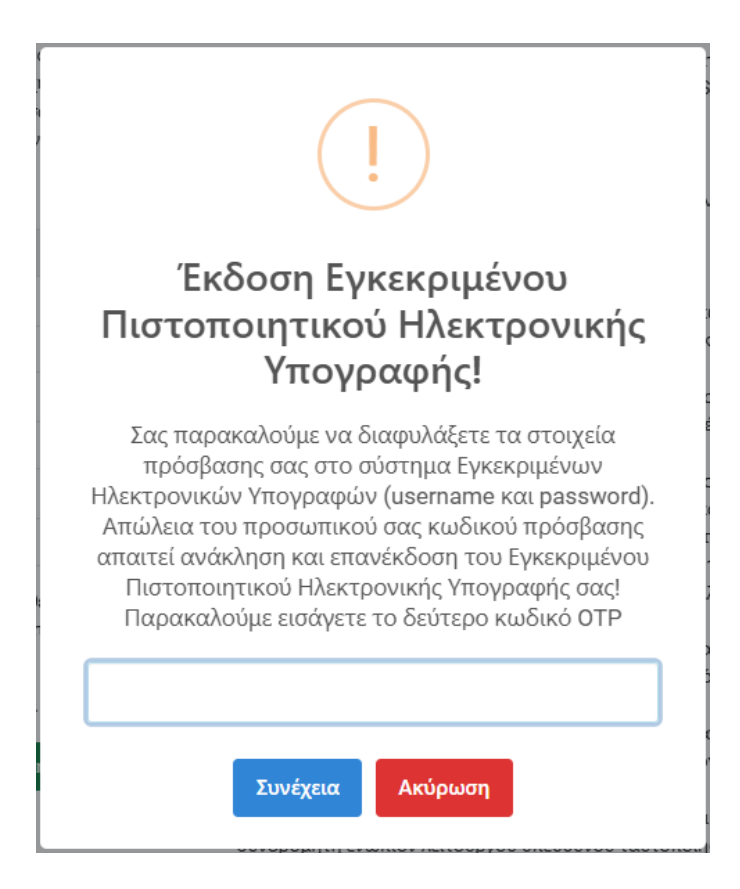

 Με την ολοκλήρωση και αυτού του βήματος, ο δικαιούχος έχει ενεργοποιήσει το Εγκεκριμένο Πιστοποιητικό του Ηλεκτρονικής Υπογραφής και είναι έτοιμο προς χρήση.

Τέλος, ο χρήστης λαμβάνει ένα ενημερωτικό email για την επιβεβαίωση της έκδοσης του Εγκεκριμένου Πιστοποιητικού Ηλεκτρονικής Υπογραφής:

| Εγκεκριμένο Πιστοποιητικό Ηλεκτρονικής Υπογραφής                                                                                                    |  |  |  |  |
|----------------------------------------------------------------------------------------------------|--|--|--|--|
| Αγαπητέ/ή ΔΕΙΓΜΑ ΔΕΙΓΜΑ,                                                                                                    |  |  |  |  |
| Η έκδοση του Εγκεκριμένου Πιστοποιητικού Ηλεκτρονικής Υπογραφής ολοκληρώθηκε επιτυχώς. Παρακάτω φαίνονται αναλυτικά τα στοιχεία σας.                                                                                                    |  |  |  |  |
| A.Φ.Μ.:                                                                                                    |  |  |  |  |
| Επώνυμο: <b>ΔΕΙΓΜΑ</b>                                                                                                    |  |  |  |  |
| Ονομα: ΔΕΙΓΜΑ                                                                                                    |  |  |  |  |
| Email:                                                                                                    |  |  |  |  |
| Username: spec00                                                                                                    |  |  |  |  |
| Ημερομηνία έκδοσης: <b>2024-12-04 12:33:31</b>                                                                                                    |  |  |  |  |
| Στο επισυναπτόμενο αρχείο μπορείτε να βρείτε την Αίτησή σας καθώς και τους όρους και τις προϋποθέσεις χρήσης Εγκεκριμένων Πιστοποιητικών Ηλεκτρονικής Υπογραφής.                                                                                                    |  |  |  |  |
| Αν επιθυμείτε σε οποιαδήποτε στιγμή να αλλάξετε τον προσωπικό σας κωδικό, επισκεφτείτε τη <u>σελίδα αλλαγής κωδικού υπογραφής</u> .                                                                                                    |  |  |  |  |
| Σας παρακαλούμε να διαφυλάξετε τα στοιχεία πρόσβασής σας στο σύστημα Εγκεκριμένων Ηλεκτρονικών Υπογραφών (username και password). Απώλεια του προσωπικού σας<br>κωδικού πρόσβασης απαιτεί ανάκληση και επανέκδοση του Εγκεκριμένου Πιστοποιητικού Ηλεκτρονικής Υπογραφής σας. |  |  |  |  |
| Χρήση της Εγκεκριμένης Ηλεκτρονικής Υπογραφής σας μπορεί να γίνει στην εφαρμογή <u>WebSign</u>                                                                                                    |  |  |  |  |
| Αν αντιμετωπίσετε κάποιο πρόβλημα κατά τη διαδικασία, παρακαλούμε συμβουλευτείτε τη <u>σελίδα συχνών ερωτήσεων</u> .                                                                                                    |  |  |  |  |
| Με εκτίμηση,<br>Υπουργείο Ψηφιακής Διακυβέρνησης                                                                                                    |  |  |  |  |

ΕΛΛΗΝΙΚΗ ΑΜΜΟΚΡΑΤΙΑ
 Υπουργείο Ψηφιοχής Δίακυμέργησης
 Ελιμάδα 2.0
 Με τη χρηματοδότηση
 της Ευρωπαϊκής Ένωση
 Ματη χρηματοδότηση
 της Ευρωπαϊκής Ένωση
 Ματη χρηματοδότηση
 της Ευρωπαϊκής Ένωση
 Ματη χρηματοδότηση
 της Ευρωπαϊκής Ένωση

Υπενθυμίζουμε ότι ο δικαιούχος θα πρέπει να διαφυλάξει τα στοιχεία πρόσβασής του (username και password). Απώλεια του προσωπικού κωδικού πρόσβασης απαιτεί ανάκληση και επανέκδοση του εγκεκριμένου Πιστοποιητικού Ηλεκτρονικής Υπογραφής.

Επίσης, σε περίπτωση που έχει επιλέξει μέθοδο λήψης ΟΤΡ μέσω κινητού, ο δικαιούχος θα πρέπει να διαφυλάξει τα QR Codes, καθώς δεν είναι δυνατή η επαναποστολή τους.

### 3. Ανάκληση Εγκεκριμένου Πιστοποιητικού Ηλεκτρονικής Υπογραφής

Η εκκίνηση της διαδικασίας ανάκλησης, εκκινεί μέσω της σχετικής σελίδας του gov.gr,

https://www.gov.gr/ipiresies/polites-kai-kathemerinoteta/elektronikes-upographes/anakleseaules-elektronikes-upographes-politon-kai-eidikon-epaggelmation

Από αυτή τη σελίδα, οι **πολίτες** που επιθυμούν την αίτηση ανάκλησης του πιστοποιητικού τους, επιέγουν,

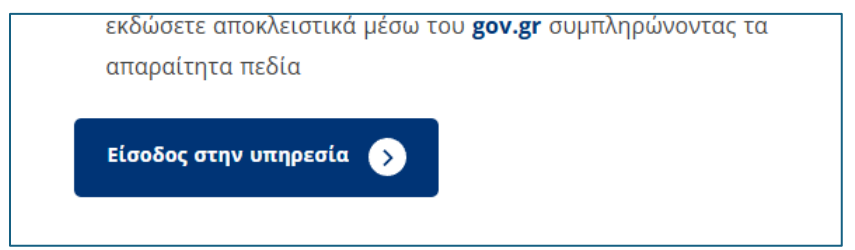

Ενώ τα στελέχη φορέων (ΕΥΔΑΠ, ΕΕΤΕΜ), επιλέγουν αντίστοιχα ένα εκ των παρακάτω, απ όπου και θα δρομολογηθούν στο μητρώο τους για αυθεντικοποίηση.

ΣΗΜΕΙΩΣΗ! <u>Η επιλογή «ΕΥΔΑΠ» ανακατευθύνει τον χρήστη σε εφαρμογή του φορέα ΕΥΔΑΠ, η</u> οποία είναι προσβάσιμη μόνο μέσω του δικτύου του φορέα.

| Σχετικές συ           | ναλλαγές |  |
|-----------------------|----------|--|
| <b>D</b> <u>EETEM</u> |          |  |
| ΕΥΔΑΠ                 |          |  |
|                       |          |  |

Διευκρινίζεται πως η διαδικασία που περιγράφεται παρακάτω εφαρμόζεται πλήρως και για τη διαδικασία ανάκλησης Εγκεκριμένου Ψηφιακού Πιστοποιητικού στελεχών των συμβαλλομένων φορέων.

Η μόνη διαφορά στη διαδικασία είναι πως σε συνέχεια της επιλογής του συνδέσμου από την πύλη του eGov, τα στελέχη των φορέων ΕΥΔΑΠ/ ΕΕΤΕΜ αυθεντικοποιούνται μέσω του μητρώου τους και δε χρειάζεται η δημιουργία Υπεύθυνης Δήλωσης. Η διαδικασία που ακολουθούν τα στελέχη των φορέων εκκινεί από το βήμα 2, με τη σειρά που αυτά περιγράφονται παρακάτω.

1. Η αρχική σελίδα που καλούνται να συμπληρώσουν οι πολίτες για την ανάκληση του εγκεκριμένου Πιστοποιητικού Ηλεκτρονικής Υπογραφής:

| Ανάκληση Εγκεκριμένου Πιστοποιητικού Ηλεκτρονικής Υπογραφής                                                                                                    |  |  |  |  |
|----------------------------------------------------------------------------------------------------|--|--|--|--|
| Για την είσοδό σας στην εφαρμογή θα χρειαστεί να δημιουργήσετε μια Υπεύθυνη Δήλωση μέσω gov.gr. Η δημιουργία της Υπεύθυνης Δήλωσης μέσω gov.gr χρειάζεται να πραγματοποιηθεί μόνο την<br>πρώτη φορά για να εισέλθετε στην εφαρμογή. Παρακαλούμε αποθηκεύστε τον κωδικό επαλήθευσης της Υπεύθυνης Δήλωσης και εισάγετέ τον όποτε σας ζητηθεί από την εφαρμογή.<br>Για τη δημιουργία της Υπεύθυνης Δήλωσης μέσω gov.gr παρακαλούμε διαβάστε πρώτα τις παρακάτω οδηγίες βήμα 1 - βήμα 3, στη συνέχεια επιλέξτε το βήμα 4 «Έχω διαβάσει τις παραπάνω<br>οδηγίες για τη δημιουργία της Υπεύθυνης Δήλωσης» και τέλος, επιλέξτε το βήμα 5 «Δημιουργία Υπεύθυνης Δήλωσης». |  |  |  |  |
| 1. Συμπληρώνετε το κείμενο στην Υπεύθυνη δήλωση αντιγράφοντας το περιεχόμενο του παρακάτω κειμένου με τη χρήση της διπλανής επιλογής:                                                                                                    |  |  |  |  |
| Επιθυμώ την ανάκληση εγκεκριμένου πιστοποιητικού που έχω εκδώσει από εγκεκριμένο πάροχο υπηρεσιών εμπιστοσύνης, για χρήση απομακρυσμένης Εγκεκριμένης Ηλεκτρονικής<br>Υπογραφής. Δηλώνω, δε, ότι όλα τα αναγραφόμενα ανωτέρω στοιχεία μου είναι αληθή.                                                                                                    |  |  |  |  |
| 2. Συμπληρώνετε τον αποδέκτη της Υπεύθυνης Δήλωσης αντιγράφοντας το παρακάτω περιεχόμενο με τη χρήση της διπλανής επιλογής:                                                                                                    |  |  |  |  |
| Εγκεκριμένο Πάροχο Υπηρεσιών Εμπιστοσύνης (Adacom Advanced Internet Applications S.A, BYTE Computer S.A, Greek Universities Network (GUNet), HELLENIC EXCHANGES – ATHENS<br>STOCK EXCHANGE SA)                                                                                                    |  |  |  |  |
| 3. Ακολουθείτε τις οδηγίες ώστε να ολοκληρωθεί η έκδοση της υπεύθυνης δήλωσης.                                                                                                    |  |  |  |  |
| 4. 🗹 Έχω διαβάσει τις παραπάνω οδηγίες για τη δημιουργία της υπεύθυνης δήλωσης.                                                                                                    |  |  |  |  |
| 5. Δημιουργία <u>Υπεύθυνης Δήλωσης</u> .                                                                                                    |  |  |  |  |
| 6. Αντιγράφετε τον <b>κωδικό επαλήθευσης της υπεύθυνης δήλωσης</b> στο παρακάτω πεδίο και πατήστε το κουμπί "Συνέχεια". 🚺                                                                                                    |  |  |  |  |
| Κωδικός επαλήθευσης                                                                                                    |  |  |  |  |
| 🛃 Συνέχεια                                                                                                    |  |  |  |  |
| Είναι συμβατός ο φυλλομετρητής (browser) μου;                                                                                                    |  |  |  |  |

Ο δικαιούχος θα πρέπει να δημιουργήσει μία Υπεύθυνη Δήλωση μέσω gov.gr. Ακολουθώντας τον σύνδεσμο που υπάρχει στις οδηγίες, για τη δημιουργία της Υπεύθυνης

δήλωσης:

- 1. Προτείνεται να αντιγράψει το κείμενο και τον παραλήπτη πατώντας το εικονίδιο της
  - αντιγραφής 🛄, ώστε να το συμπληρώσει στο αντίστοιχο πεδίο απευθείας.
- Όταν το έγγραφο εκδοθεί επιτυχώς, θα πρέπει να αντιγράψει τον κωδικό επαλήθευσης στο αντίστοιχο πεδίο., αφού προηγουμένως επιλέξει το 4. «Έχω διαβάσει τις παραπάνω οδηγίες για τη δημιουργία της υπεύθυνης δήλωσης».

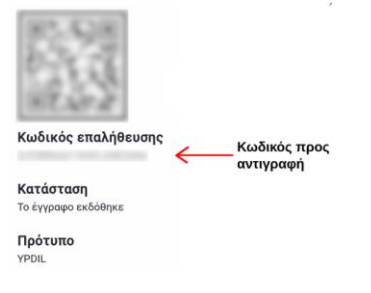

2. Στη συνέχεια ο δικαιούχος καλείται να συμπληρώσει το πεδίο στην περιγραφή θέματος ώστε να σταλεί το αίτημα ανάκλησης στον αρμόδιο:

| Αίτημα Ανάκλησης                                                                   |                           |              |  |
|------------------------------------------------------------------------------------|---------------------------|--------------|--|
| Κατάσταση Πιστοποιητικού:<br>Α.Φ.Μ.:<br>Δικαιούχος:<br>Email:<br>Σταθερό τηλέφωνο: | Εκδόθηκε<br>ΔΕΙΓΜΑ ΔΕΙΓΜΑ |              |  |
| Κινητό τηλέφωνο:                                                                   |                           |              |  |
| Περιγραφή θέματος<br>αίτημα ανάκλησης, απώλεια κωδικών                             |                           |              |  |
|                                                                                    |                           |              |  |
|                                                                                    |                           | 1.           |  |
|                                                                                    |                           | 🗸 Καταχώριση |  |

Όταν ο αρμόδιος ολοκληρώσει την διαδικασία της ανάκλησης, ο χρήστης λαμβάνει email ενημέρωσης:

#### Ανάκληση Εγκεκριμένου Πιστοποιητικού Ηλεκτρονικής Υπογραφής

Αγαπητέ/ή ΔΕΙΓΜΑ ΔΕΙΓΜΑ,

Έχει πραγματοποιηθεί ανάκληση του Εγκεκριμένου Πιστοποιητικού Ηλεκτρονικής Υπογραφής σας. Λόγος ανάκλησης: Απώλεια των κωδικών πρόσβασης Περιγραφή: αίτημα χρήστη

Αν αντιμετωπίσετε κάποιο πρόβλημα κατά τη διαδικασία, παρακαλούμε συμβουλευτείτε τη <u>σελίδα συχνών ερωτήσεων</u>.

Με εκτίμηση, Υπουργείο Ψηφιακής Διακυβέρνησης

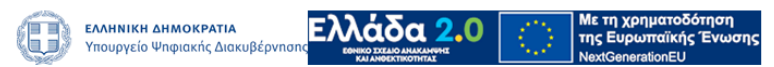